### LINEE GUIDA PER LA GESTIONE DELLA DOMNDA/PROGETTO

L'accesso tramite SPID/CNS/CIE del box **Accesso alla compilazione e chiusura Domanda** presente nella homepage del bando visualizza una delle seguenti schermate illustrate di seguito:

Se compare questa schermata significa che non hai mai presentato l'istanza di partecipazione e puoi farlo cliccando su "Gestisci domanda/Istanza

| B | envenuto/a: Elect   | CO GALERIANO               |                                          |                                   | 😃 Esci                      |
|---|---------------------|----------------------------|------------------------------------------|-----------------------------------|-----------------------------|
| ( | Questo è l'elenco d | delle tue registrazioni, o | licca sull'apposito pulsante in corrispo | ondenza della pratica da gestire. |                             |
|   | Proponente          | Codice Fiscale             | Email                                    | N.ro protocollo                   |                             |
|   |                     | CONSTRUCT                  | 1_eclicsviluppocampania.it               |                                   | Gestisci la domanda/Istanza |
|   |                     |                            |                                          |                                   |                             |

Figura 1 Elenco di registrazione senza abilitazione della Domanda/Progetto

#### Se compare questa schermata significa che sei stato ammesso a presentare Domanda/Progetto

| В | envenuto/a: EN   | VRICO O                   |                                           |                                                           |                       |            | එ Esci                        |      |
|---|------------------|---------------------------|-------------------------------------------|-----------------------------------------------------------|-----------------------|------------|-------------------------------|------|
| ( | Questo è l'elenc | to delle tue registrazion | i, clicca sull'apposito pulsante in corri | ispondenza della                                          | a pratica da gestire. | 1<br>Viene | abilitato solo se ha i requis | siti |
|   | Proponente       | Codice Fiscale            | Email                                     | N.ro<br>protocollo                                        |                       |            | •                             |      |
|   | Comgin - U<br>E  |                           | sviluppocampania.it                       | N.ro: 9<br>Data<br>generazione:<br>28/05/2025<br>00:00:00 | Gestisci la domanda,  | /Istanza   | Gestisci la domanda/Progetto  |      |

*Figura 2 -Elenco registrazione con abiltazione a presentare la domanda/Progetto* 

Se compare il N.ro protocollo senza il pulsante "Gestisci la domanda/Progetto" significa che :

- 1. hai presentato istanza di partecipazione ma non sei stato ancora ammesso
- 2. non hai i requisiti stabiliti dall'Avviso
- 3. Sei stato registrato come socio nella compagine societaria compilata da un altro utente che sta presentando la Domanda/Progetto.

# Domanda/Progetto

I proponenti ammessi dovranno cliccare su Gestione domanda/Progetto per visualizzare pagina indicata dalla figura 3,

In questa pagina ci sono diverse Sezioni accessibili cliccando su un qualsiasi pulsante (punto 1 – Menu sezione presentazione domanda).

Le quali permettono la compilazione e gestione della Domanda. I dati in ogni sezione vengono aggregati in sotto sezione, questi veno visualizzati cliccando sull'etichetta del raggruppamento.

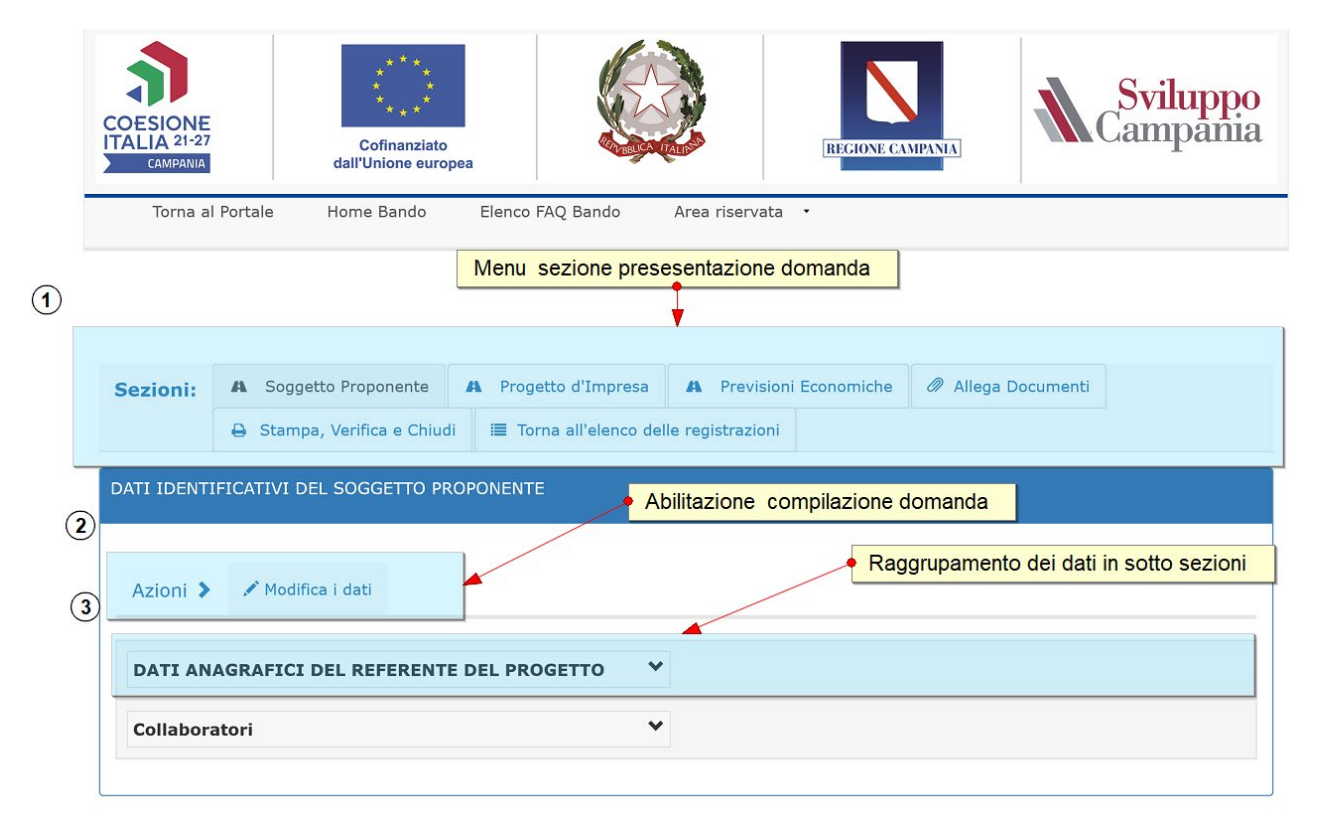

Figura 3 - Modolo di presentazione domanda/Progetto

# Sezione Soggetto Proponente

Cliccando su Modifica dati è possibile inserire/modificare i dati.

### Espandendo la voce DATI ANAGRAFICI DEL REFERENTE DEL PROGETTO

si accede alla pagina illustrata nella immagine seguente

|                                                                                             | Sezione abilitata alla modifica dei dat                                                                                                    | ti                                                    |
|---------------------------------------------------------------------------------------------|----------------------------------------------------------------------------------------------------|-------------------------------------------------------|
| Azioni > H Salva le modifiche X Annulla operazione corrente                                 | 3                                                                                                    | Sottosezione esnense                                  |
| odifica abilitatat                                                                          | Menu della sottosezione alla modifica dei dati                                                                                                    |                                                       |
|                                                                                             |                                                                                                    | (2)                                                   |
| DATI ANAGRAFICI DEL REFERENTE DEL PROGETTO                                                  | H Salva le modifiche X Annulla operazione corrente                                                                                                    |                                                       |
| Compila il form con i dati richiesti e salva cliccando sull'apposi                          | to pulsante                                                                                                    |                                                       |
| Cognome:                                                                                    | Nome:                                                                                                    |                                                       |
| Calignano                                                                                   | Enrico                                                                                                    | Dati caricaricati dalla is<br>di partecipazione       |
| Codice Fiscale:                                                                             | Requisito disoccupazione                                                                                                    | A                                                     |
| CLGNRC67C19F839V                                                                            | SI                                                                                                    | •                                                     |
| Cell /Telefono:                                                                             | email:                                                                                                    |                                                       |
| 39393939393                                                                                 | 1_ecalignano@Sviluppocampania.It                                                                                                    |                                                       |
| Quota capitale (non obbligatorio per Titolare di ditta individuale) *%;                     |                                                                                                    |                                                       |
| 0,00                                                                                        |                                                                                                    |                                                       |
| Esperienza lavorativa (max 3000 car.)*:                                                     |                                                                                                    | <ul> <li>Selezione tipologia di presentazi</li> </ul> |
| Nel cuore di una valle dimenticata dal tempo, sorgeva un piccolo villaggio                  | o chiamato Elarion. I suoi abitanti vivevano in armonia con la natura,                                                                                                    |                                                       |
| coltivavano i campi a mano e narravano storie antiche accanto al fuoco.                     | Futtavia, da qualche tempo, strani fenomeni turbavano la quiete della                                                                                                    | (5)                                                   |
|                                                                                             |                                                                                                    |                                                       |
| n qualità di futuro:"<br>Titolare di ditta individuale (Il salvatanoio di quasta scalta com | norta l'aliminazione dei dati di eventuali soci nià inseriti ):                                                                                                    |                                                       |
| - Rappresentante della costituenda società di persona;                                      | ••••••••••••••••••••••••••••••••••••••                                                                                                    |                                                       |
| - Socio amministratore della srl (società a responsabilità limitata                         | );                                                                                                    |                                                       |
| - Socio amministratore della srls (società a responsabilità limitat                         | a semplificata);                                                                                                    |                                                       |
| :HIEDE di essere ammesso a beneficiare del contributo, per la<br>lei progetto):             | realizzazione di un'iniziativa di autoimprenditorialità di (Titolo                                                                                                    |                                                       |
|                                                                                             |                                                                                                    |                                                       |
| Titolo Del Progetto                                                                         | la serie de la serie de la ser |                                                       |
| Titolo Del Progetto                                                                         | 11.00                                                                                                    |                                                       |
| Titolo Del Progetto                                                                         | 11,00                                                                                                    |                                                       |
| Titolo Del Progetto<br>Che prevede un importo pari ad C*:<br>Regime TVA*:<br>               | 11,00                                                                                                    |                                                       |

Figura 4 - Sezione Dati identificativi del Proponete

Nella quale vanno compilati i dati richiesti.

Se si sceglie una voce diversa da "Titolare...", compare la sottosezione DATI ANAGRAFICI DEI FUTURI SOCI DEL PROGETTO, come nell'immagine seguente

| In qualità di futuro:*<br>- Titolare di ditta individuale (Il salvataggio di questa scelta comporta l<br>- Rappresentante della costituenda società di persona;<br>- Socio amministratore della srl (società a responsabilità limitata);<br>- Socio amministratore della srls (società a responsabilità limitata sem | 'eliminazione dei dati di eventuali soci già inseriti.);<br>plificata);                                                                                           |
|----------------------------------------------------------------------------------------------------|----------------------------------------------------------------------------------------------------|
| CHIEDE di essere ammesso a beneficiare del contributo, per la realiz del progetto):                                                                                                    | zazione di un'iniziativa di autoimprenditorialità di (Titolo                                                                                                    |
| Titolo Del Progetto                                                                                                    |                                                                                                    |
| Che prevede un importo pari ad €*:                                                                                                    | 00                                                                                                    |
| Regime IVA*:<br>Ordinario Forfettario                                                                                                    | Questa sotto sezione della compagine societaria<br>viene visualizzata solo se nel punto 1 viene selezionata<br>una voce diversa da: Titolare di ditta individuale |
| DATI ANAGRAFICI DEI FUTURI SOCI DEL PROGETTO<br>(max finanziabile 100.000 C compagine societaria max<br>8/7)                                                                                                    |                                                                                                    |

### Espandendo tale sottosezione compare il modulo in cui inserire i dati relativi ai soci (immagine sottostante)

| Comandi          | Cognome                                     | Nome            | Fiscale                      | Ruolo             | 50.00             | ci                   |          |             |
|------------------|---------------------------------------------|-----------------|------------------------------|-------------------|-------------------|----------------------|----------|-------------|
|                  |                                             |                 |                              | -                 | Canitalo          | disoccupazione       |          |             |
|                  | 2.514 401 500                               | gia insonti     | Codice                       |                   | Quota             | Requisito            |          |             |
|                  | Lista dei soci                              | i dia inseriti  | Tenco dei Soci inse          | iti               |                   |                      |          |             |
|                  |                                             |                 |                              |                   |                   |                      |          |             |
| Salvataggio      | effettuato.                                 |                 |                              |                   |                   |                      |          |             |
| 🕏 INSERISCI      |                                             | Salvataggio     | dei dati inseriti            |                   |                   | × ANNULL             | <u>^</u> |             |
|                  |                                             |                 |                              |                   | (3                |                      |          |             |
| sperienza lavon  | ativa: campo richiesto.                     |                 |                              |                   |                   | Annulare i dati inse | erti     |             |
| Riportare una    | descrizione sintetica del pr                | rogetto e degli | obiettivi, fornendo cenni su | lle competenze t  | ecniche e soluzio | oni organizzative    |          |             |
| uota capitale: o | campo richiesto.<br>ativa (max 3000 car.)*: |                 | Requisito disoccupazi        | one: campo richie | sto.              |                      | +        |             |
|                  |                                             |                 |                              |                   |                   |                      |          | obbligatori |
| uota capitale*%  | %:                                          |                 | Requisito disoccupazi        | one*              |                   |                      |          |             |
| ell/Telefono: ca | impo richiesto.                             |                 | email: campo richies         | 0.                |                   |                      |          |             |
|                  |                                             |                 |                              |                   |                   |                      |          |             |
| ell/Telefono*:   |                                             |                 | email*:                      |                   |                   |                      | $\pm$    |             |
| SCITE45940716.   | 221                                         |                 | Capor Logistica              |                   |                   |                      | +        |             |
| codice Fiscale*: | 20-                                         |                 | Ruolo*:                      |                   |                   |                      |          |             |
| Sac              |                                             |                 | Chetta                       |                   |                   |                      |          |             |
| ognome*:         |                                             |                 | Nome*:                       |                   |                   |                      |          |             |
|                  | agrafica di ciascun soci                    | o e salva clic  | cando sul pulsante "Ir       | serisci"          |                   |                      |          |             |
| Compila l'ana    |                                             |                 |                              |                   |                   |                      |          |             |

Figura 5 - modulo per la gestione dei soci

Cliccando su INSERISCI si salvano i dati del socio che compaiono nella lista dei soci (punto 4 dell'immagine). Se si intende ripulire tutti i campi prima di salvarli si può utilizzare il pulsante ANNULLA (punto 3).

Se vengono lasciati vuoti i campi obbligatori compare un allerta quando si clicca su INSERISCI

Nella lista è possibile eliminare un socio inserito (eventualmente per reinserirlo in modo corretto) cliccando sul cestino.

I dati prima di essere salvati viene controllato se appartengono ad un'altra compagine societaria e che la compagine non superi otto elementi<sup>1</sup>.

Per visualizzare il dettaglio di un singolo socio già in lista, bisogna cliccare sulla lente.

<sup>&</sup>lt;sup>1</sup> La compagine societaria deve essere composta con soci con requisiti maggioritari o uguale a quelli che non hanno i requisiti

## Sezione Progetto di impresa

| ITAGLI DEL PROGETTO                                                                |                                                                                                    |                  |
|------------------------------------------------------------------------------------|----------------------------------------------------------------------------------------------------|------------------|
|                                                                                    |                                                                                                    |                  |
| Azioni 🔰 🎽 Salva le modifie                                                        | the X Annulla operazione corrente                                                                                                    |                  |
| lodifica abilitata!                                                                |                                                                                                    |                  |
| PROGETTO D'IMPRESA                                                                 | ▲ Salva le modifiche X Annulla operazione corrente                                                                                                    |                  |
| Sintesi dell'idea<br>mprenditoriale (massimo<br>5000 caratteri)                    | Descrivere l'idea imprenditoriale proposta, specificando le motivazioni alla base della stessa e il grado di<br>sviluppo del progetto                                                                                                  | lis              |
| Prodotti e/o servizi offerti<br>(massimo 5000 caratteri):                          | Descrivere ed elencare, di seguito, i principali prodotti e/o servizi che si intende offrire alla futura cilentela<br>descrivere le loro principali caratteristiche.                                                                   | e<br><i>I</i> ii |
| Adeguatezza del progetto al<br>mercato di riferimento,<br>(massimo 5000 caratteri) | Descrivere se l'iniziativa proposta risulta fattiblie e concretamente attuabile rispetto al mercato di riferime<br>Individuare le principali tipologie di clienti alle quali offrire i prodotti/servizi descrivendo le motivazioni per | nto.<br>Ie       |
| Il processo produttivo<br>(massimo 5000 caratteri)                                 | Descrivere dettagilatamente le singole fasi del processo produttivo dell'iniziativa (come si intende produrr<br>offrire il bene/servizio offerto). Indicare in ogni fase quale bene di investimento, (strumenti e tecnologie)          | e/<br>si //      |
| SEDE NELLA QUALE VERRÀ<br>INVESTIMENTO                                             | REALTZZATO IL PROGETTO DI                                                                                                    |                  |
| Disponibilità della Sede*:<br>NO SI<br>prolità                                     | •①                                                                                                    |                  |
| Tipologia disponibilità:                                                           | (proprietà, affitto, comodato, altro)                                                                                                    |                  |
| Provincia della Sede:                                                              | Napoli                                                                                                    | solo             |
| Comune Sede:                                                                       | Marano di Napoli                                                                                                    | a sede           |
| Indirizzo sede:                                                                    | Solo se la sede è disponibile                                                                                                    |                  |
| Costo annualo provisto:                                                            | 0,00                                                                                                    |                  |
| costo annuale previsto.                                                            |                                                                                                    |                  |
| Descrizione della sede (mass                                                       | imo 3000 caratteri)                                                                                                    |                  |

Figura 6 - Sezione descrizione Progetto di Impresa

In questa sezione si chiede all'utente sono presente una serie di campi descrittivi del progetto di impresa.

Tutti i campi sono obbligatori

Inoltre sempre in questa sezione si chiede se è disponibile una sede.

Nel caso di una risposta affermativa, bisogna indicare anche l'indirizzo della sede nel caso contrario indicare soltanto in la località (comune e provincia) della futura sede.

Inoltre si chiede di dare una descrive le attività lavorative che si svolgeranno nella sede ed un ipotesi di costo della sede (fitto....)

# Sezione Previsioni economiche

In questa sezione ci sono tre sottosezioni :

• la prima permette di compilare le voci del preventivo per l'inserimento delle voci bisogna cliccare sui tasti modifica dati.

| COMPILAZION                                                                       | <u>NE DEI PREVENT</u><br>10                                               | IVI DEI BENI DI                                                              | ~ /                                                                     | Modifica i dat                                   | i                                                         |                                                                                    |                                                            |                      |
|-----------------------------------------------------------------------------------|---------------------------------------------------------------------------|------------------------------------------------------------------------------|-------------------------------------------------------------------------|--------------------------------------------------|-----------------------------------------------------------|------------------------------------------------------------------------------------|------------------------------------------------------------|----------------------|
| indicare i beni ne<br>se previsti, i cost<br>alla tutela dell'an                  | ecessari all'attività, i<br>i relativi alle spese<br>nbiente, con un coni | anche eventuali beni d<br>di gestione per il primc<br>enuto tecnologico volt | i proprietà, ed il lori<br>o anno di attività. In<br>o a raggiungere un | o costo secon<br>dicare la pre:<br>impatto posit | do i prevent<br>senza di ben<br>tivo sull'amb<br>Modulo d | ivi allegati a<br>ii di investim<br>viente (art. 9<br><mark>li insiremnto d</mark> | al progetto. Inol<br>nento sostenibili<br>9 avviso)<br>ati | tre, indi<br>conform |
| Compila il fo                                                                     | orm con i dati rich                                                       | iesti e salva cliccano                                                       | do sull'apposito p                                                      | ılsante                                          |                                                           |                                                                                    |                                                            |                      |
| TIPO DI SPESA                                                                     | PRESENTE NEL PROGE                                                        | :TTO*:                                                                       |                                                                         | DESCRIZION                                       | IE DEL BENE®                                              | (max 250 ca                                                                        | ratteri):                                                  |                      |
| -Seleziona u                                                                      | na vote in elento-                                                        |                                                                              |                                                                         |                                                  |                                                           |                                                                                    |                                                            |                      |
| USATO/NUOVO                                                                       | *:                                                                        |                                                                              | Selezione della macro                                                   | del preventivo<br>QUANTITÀ*:                     |                                                           |                                                                                    |                                                            |                      |
|                                                                                   |                                                                           |                                                                              | ~                                                                       |                                                  |                                                           |                                                                                    |                                                            |                      |
|                                                                                   |                                                                           |                                                                              |                                                                         |                                                  |                                                           |                                                                                    |                                                            |                      |
| COSTO UNITAR                                                                      | 10*:                                                                      |                                                                              |                                                                         | IVA UNITARI                                      | A*:                                                       |                                                                                    |                                                            |                      |
|                                                                                   |                                                                           |                                                                              | Campi calcola                                                           | ti                                               |                                                           |                                                                                    |                                                            |                      |
| 3)<br>IMPONIBILE:                                                                 |                                                                           |                                                                              |                                                                         | TOTALE FAT                                       | FURA:                                                     |                                                                                    |                                                            |                      |
|                                                                                   |                                                                           |                                                                              |                                                                         |                                                  |                                                           |                                                                                    |                                                            |                      |
|                                                                                   |                                                                           |                                                                              |                                                                         |                                                  |                                                           |                                                                                    |                                                            |                      |
|                                                                                   |                                                                           |                                                                              |                                                                         |                                                  |                                                           |                                                                                    |                                                            |                      |
|                                                                                   | 🛚 🔁 Inserisci                                                             | i dati economici                                                             |                                                                         |                                                  | 🗙 An                                                      | ulla/Cancella                                                                      | i Dati                                                     |                      |
|                                                                                   |                                                                           |                                                                              |                                                                         |                                                  |                                                           | Ø                                                                                  | Aggiorna i dati i                                          | n elenco             |
|                                                                                   |                                                                           | Eler                                                                         | nco, dei, Preventiv<br>a delle voci del preventi                        | vi inseriti<br>vo inserito                       |                                                           |                                                                                    |                                                            |                      |
|                                                                                   |                                                                           | Lista                                                                        |                                                                         | Quantità                                         | Costo<br>unitario                                         | IVA<br>unitaria                                                                    | Imponibile                                                 | Tota                 |
| Comandi                                                                           | Tipologia                                                                 | Bene                                                                         | Usato/Nuovo                                                             | Quantita                                         |                                                           | 22,00                                                                              | 1001,00                                                    | 1023,0               |
| Comandi Q.                                                                        | Tipologia<br>MACCHINARI                                                   | Bene<br>ADSADA ASASDAS                                                       | Usato/Nuovo                                                             | 1                                                | 1001,00                                                   |                                                                                    |                                                            |                      |
| Comandi<br>Q.<br>Q.                                                               | Tipologia           MACCHINARI           MACCHINARI                       | ADSADA ASASDAS<br>YTUYUY                                                     | Usato/Novo USATO NUOVO                                                  | 1                                                | 1001,00                                                   | 220,00                                                                             | 2000,00                                                    | 2440,0               |
| Comandi         I           Q         I         I           Q         I         I | Tipologia<br>MACCHINARI<br>MACCHINARI                                     | ADSADA ASASDAS<br>YTUYUY                                                     | USATO/Netovo                                                            | 1<br>2                                           | 1001,00                                                   | 220,00                                                                             | 2000,00                                                    | 2440,0               |

Figura 7 - Modulo per la gestione delle voci di spesa dei preventivi

Per le voci del preventivo oltre alla tipologia e alla descrizione del bene sono obbligatori il costo e iva unitaria e la quantità (l'imponibile e il totale sono calcolati)

Per eliminare una voce del preventivo sbagliato bisogna cliccare sull'icona cestino

| ۹ | â | MACCHINARI | ADSADA ASASDAS | USATO | 1 | 1001,00 | 22,00  | 1001,00 | 1023,00 |
|---|---|------------|----------------|-------|---|---------|--------|---------|---------|
| ۹ | â | MACCHINARI | YTUYUY         | NUOVO | 2 | 1000,00 | 220,00 | 2000,00 | 2440,00 |

Figura 8- lista dei preventivi inseriti in modalità modifica

• la seconda permette di compilare le voci delle spese di gestione e altri costi per l'inserimento delle voci bisogna cliccare sempre su modifica dati.

|                                                                         | SE DI GESTIONE                                                                                                    | E ALTRI COSTI                     | ^                                                                                                    | X Annulla operazion                                                          | e corrente                              |                                                                                                    |  |  |  |  |
|-------------------------------------------------------------------------|----------------------------------------------------------------------------------------------------|-----------------------------------|----------------------------------------------------------------------------------------------------|------------------------------------------------------------------------------|-----------------------------------------|----------------------------------------------------------------------------------------------------|--|--|--|--|
| indicare,                                                               | , se previsti, i costi r                                                                                                    | relativi alle spese di g          | jestione e altri costi per i                                                                                            | l primo anno di attività                                                     | 1.                                      |                                                                                                    |  |  |  |  |
| Com                                                                     | ıpila il form con i d                                                                                                    | lati richiesti e salva            | 1 Area di compi<br>a cliccando sull'apposi                                                                              | lazione<br>to pulsante                                                       | • Sele                                  | zionare il Tipo spesa                                                                                                    |  |  |  |  |
| TIPO                                                                    | DI SPESA g*:                                                                                                    |                                   |                                                                                                    |                                                                              |                                         | $\sim$                                                                                                    |  |  |  |  |
| B4)                                                                     | ) Oneri finanziari                                                                                                    |                                   |                                                                                                    | ~                                                                            |                                         | (2)                                                                                                    |  |  |  |  |
| DESC                                                                    | DESCRIZIONE* (max 250 caratteri):                                                                                                    |                                   |                                                                                                    |                                                                              |                                         |                                                                                                    |  |  |  |  |
| Bla                                                                     |                                                                                                    |                                   |                                                                                                    |                                                                              |                                         |                                                                                                    |  |  |  |  |
|                                                                         |                                                                                                    |                                   |                                                                                                    |                                                                              |                                         |                                                                                                    |  |  |  |  |
| COST                                                                    | COSTO*-                                                                                                    |                                   |                                                                                                    |                                                                              |                                         |                                                                                                    |  |  |  |  |
| 450,                                                                    | 450,00                                                                                                    |                                   |                                                                                                    |                                                                              |                                         |                                                                                                    |  |  |  |  |
|                                                                         |                                                                                                    |                                   |                                                                                                    |                                                                              |                                         |                                                                                                    |  |  |  |  |
|                                                                         | R                                                                                                    | Inserisci i dati econom           | ICI Spese di gestione e                                                                                                 | altri costi inseriti                                                         | X Anulla/Cance                          | ella i Dati                                                                                                    |  |  |  |  |
|                                                                         | 8                                                                                                    | Inserisci i dati econom           | Ici Spese di gestione e                                                                                                 | altri costi inseriti                                                         | × Anulla/Cance                          | ila i Dati<br>Ž Aggiorna i dati in elenco                                                                                                    |  |  |  |  |
|                                                                         | 8                                                                                                    | Inserisci i dati econom<br>Elenco | ici Spese di gestione e                                                                                                 | altri costi inseriti<br>one ed altri costi in                                | × Anulla/Cance                          | illa I Dati<br>2 Aggiorna i dati in elenco                                                                                                    |  |  |  |  |
|                                                                         | Comandi                                                                                                    | Inserisci i dati econom<br>Elenco | nci Spese di gestione e<br>o delle spese di gestio<br>Tipologia                                                         | altri costi inseriti<br>Dine ed altri costi in<br>Descri                     | × Anulla/Cance<br>C<br>seriti<br>izione | ila i Dati<br>3 Aggiorna i dati in elenco<br>Costo                                                                                                    |  |  |  |  |
| Q                                                                       | Comandi                                                                                                    | Inserisci I dati econom<br>Elenco | o delle spese di gestione e<br>Tipologia                                                                                | e altri costi inseriti<br>one ed altri costi in<br>Descri<br>shgshjj         | × Anulla/Cance<br>2<br>seriti<br>zione  | Aggiorna i dati in elenco Costo 1000,00                                                                                                    |  |  |  |  |
| Q<br>Q<br>Q                                                             | Comandi                                                                                                    | Inserisci i dati econom<br>Elenco | o delle spese di gestione e<br>Tipologia                                                                                | altri costi inseriti<br>one ed altri costi in<br>Descri<br>shgshjj<br>hgjhgj | × Anulla/Cance                          | Ala I Dati Aggiorna i dati in elenco Costo 1000,00 2000,00                                                                                                    |  |  |  |  |
| Q<br>Q<br>Q<br>Q                                                        | Community         ₩           Î         Î           Î         Î           Î         Î                                                                                                    | Inserisci i dati econom<br>Elenco | c delle spese di gestione e<br>ripologia                                                                                | e altri costi inseriti                                                       | × Anulla/Cance                          | Ila I Dati       Aggiorna i dati in elenco       Costo       1000,00       2000,00       123,00                                                                                                    |  |  |  |  |
| Q<br>Q<br>Q<br>Q<br>Q<br>Q<br>Q<br>Q                                    | Communit         €           Ê         €           Ê         €           Ê         €           Ê         €                                                                                                    | Inserisci i dati econom<br>Elenco | ici Spese di gestione e<br>delle spese di gestion<br>Tipologia                                                          | e altri costi inseriti                                                       | X Anulla/Cance                          | Ila I Dati       Aggiorna i dati in elenco       International dati in elenco       International dati in elenco       Internatin dati in elenco       I |  |  |  |  |
| Q<br>Q<br>Q<br>Q<br>Q<br>Q<br>Q<br>Q<br>Q<br>Q<br>Q                     | Community         ₽           1         1           1         1           1         1           1         1           1         1           1         1           1         1                                                                                                    | Inserisci i dati econom<br>Elenco | a delle spese di gestione e<br>delle spese di gestione<br>Tipologia                                                     | e altri costi inseriti                                                       | × Anulla/Cance                          | Ha I Dati       Aggiorna i dati in elenco       Image: Costo       Image: Costo       Image: Cos                                                                                                    |  |  |  |  |
| 4<br>4<br>4<br>4<br>4<br>4<br>4<br>4<br>4<br>4<br>4<br>4<br>4<br>4<br>4 | Communication         Image: Communication         Image: Communica | Inserisci i dati econom<br>Elenco | Spese di gestione e       o delle spese di gestio       Tipologia       31       32       33       34       35       36 | e altri costi inseriti                                                       | × Anulla/Cance                          | I Dati           Aggiorna i dati in elenco           I Doo,oo           1000,00           2000,00           123,00           1200,00           2300,00           2300,00                                                                                                    |  |  |  |  |

Figura 9 -modulo delle voci spese di gestione e altri costi

Per eliminare una voce cliccare sull'icona cestino.

• la terza permette di avere in quadro riassuntivo delle voci delle spese di gestione e altri costi.

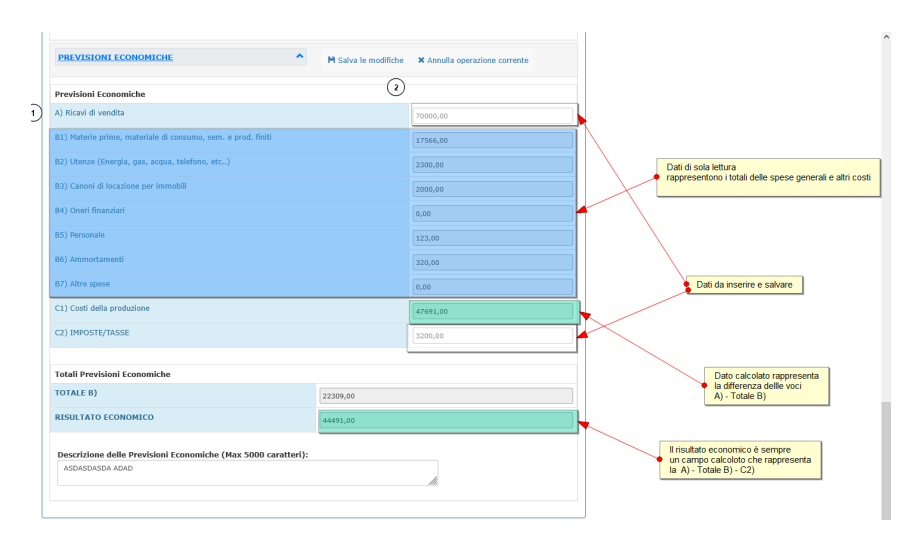

Figura 10 riepilogo previsione economiche

# Sezione Allega i documenti

### Gestione Allegati

In questa pagina è possibile gestire l'invio degli allegati alla domanda relativa al Bando al quale ci si è registrati. • Per caricare un allegato, bisogna prima scegliere la voce corrispondente dal menu elenco "Seleziona il documento da allegare tra quelli richiesti" e successivamente cliccare sul pulsante 'Sfoglia', selezionare il file che si vuole caricare dal proprio pc e quindi cliccare sul pulsante 'Allega il documento'.

|   | 🗲 Torna indietro                                                                                                    |                                                                     |         |                                             |
|---|----------------------------------------------------------------------------------------------------|---------------------------------------------------------------------|---------|---------------------------------------------|
|   | Allegati alla domanda                                                                                                    |                                                                     |         |                                             |
|   | Per chiudere la Domanda/Progetto è necessario allegare <b>Preven</b> i<br>ci sono più file preventivi comprimerli in unico file e allegare il file | <b>tivi fornitori degli investimenti da realizza</b><br>compresso). | are (se | 1                                           |
|   | Dove è necessario per l'attività allegare l'Attestato Professiona                                                                                  | le                                                                  | F       | ermette di selezionare il tipo di documento |
|   | Seleziona il documento da allegare tra quelli richiesti:                                                                                           |                                                                     |         |                                             |
|   | Attestato Professionale dove è necessario per l'attività                                                                                           |                                                                     | ~       |                                             |
| 2 |                                                                                                    | Seleziona il file                                                   |         |                                             |
|   | Seleziona il file da allegare per il documento richiesto: Sfoglia Nessun file selezionato.                                                         | Allega il documento                                                 |         |                                             |
|   | Allegato                                                                                                    | Inserito il                                                         |         |                                             |
|   | Preventivi fornitori degli investimenti da realizzare                                                                                              | 19/06/2025 15:08:32                                                 | •       | Documenti gia allegati                      |
|   |                                                                                                    |                                                                     |         |                                             |

Figura 11 Modulo degli allegati

# Sezione Stampe Verifica e Chiudi

Questa sezione gestisce la chiusura della domanda questa avviene in questa sequenza:

- Verifica de dati compilati
- Chiusura dei compilazione dei dati
- Verifica allegati
- Chiusura domanda

## Verifica de dati compilati

| Verifica/Chiudi                                                                                                    | 1                                 |
|----------------------------------------------------------------------------------------------------|-----------------------------------|
| Azioni > ✓ Verifica la Domanda/Progetto 😢 Conferma Dati e Chiudi Compilazione                                                                                                    | Descrizioni utili per la chiusura |
| ✓Verifica Domanda/Progetto elenca i campi obbligatori che non sono stati compilati. Tale<br>pulsante viene sostituito con Verifica Allegati dopo la Conferma Dati e Chiudi<br>Compilazione.      | compiliazione dei dati            |
| Conferma Dati e Chiudi Compilazione permettere di chiudere e cristallizzare i dati inseriti.<br>E' buona norma verificare preventivamente la Domanda/Progetto.                                   |                                   |
| Scarica permette di generare il file pdf della Domanda/Progetto. Tale file permette di verificare in un documento unico tutti i dati inseriti facilitando così il controllo di eventuali errori. |                                   |
| 2         scarica il modulo domanda<br>compilato con i dati salvati<br>guesto è solo un documento<br>di consultazione e non va allegato                                                          | I                                 |

Figura 12 modulo per la verifica e chiusura della compilazione dei dati

Cliccando sulla scritta tasto Verifica Domanda/Progetto e viene visualizzata la seguente si può chiudere la compilazione

| Risultato verifica                           |             |
|----------------------------------------------|-------------|
|                                              | ×           |
| T moduli risultano compilati                 |             |
| 1 moduli risultano compilati                 |             |
|                                              |             |
|                                              | Chiudi      |
| A Progetto d Impresa A Previsioni Economicne | C/ Allega D |

Figura 13 Finestra di dialogo della verifica dati

Altrimenti vengono visualizzati i dati mancati o errati. Quindi fino a quando questi dati non sono modificati/inseriti non si può chiudere la compilazione

## Conferma dati e Chiudi compilazione

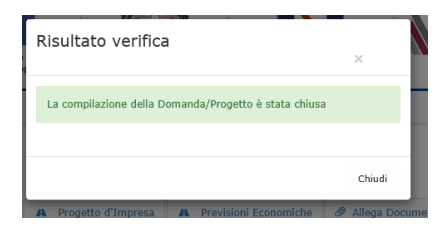

Figura 14 Chiusura Compilazione Dati

Una volta Chiusa la Compilazione i dati delle sezioni della Domanda/progetto non si possono modificare e si passa alla verifica degli allegati.

### Verifica Allegati

| Azioni             | <ul> <li>vennca viegau</li> <li>vennca viegau</li> <li>e cinici na bomanua/riogeco</li> </ul>                                                                                                    | Descrizi |
|--------------------|----------------------------------------------------------------------------------------------------|----------|
| <b>√\</b><br>la j  | <i>ferifica Allegati</i> è visualizzabile dopo aver chiuso la compilazione e permette di verificare<br>presenza di tutti gli allegati richiesti.                                                                          |          |
| RC COT             | Conferma Allegati e Chiudi Domanda/Progetto è visualizzabile dopo aver completato la mpilazione e chiude la Domanda/Progetto.                                                                                             | 4        |
| All'<br>vie<br>ind | atto della chiusura della Domanda/Progetto, la piattaforma genera un codice univoco che<br>ne visualizzato a video e inviato successivamente in automatico sulla casella ordinaria<br>licata nella fase di registrazione. |          |

Figura 15 Modulo Verifica Allegati e Chiusura Domanda/Progetto

Se la verifica Allegati da esito positivo si può chiudere la Domanda/Progetto

## Chiusura Domanda/Progetto

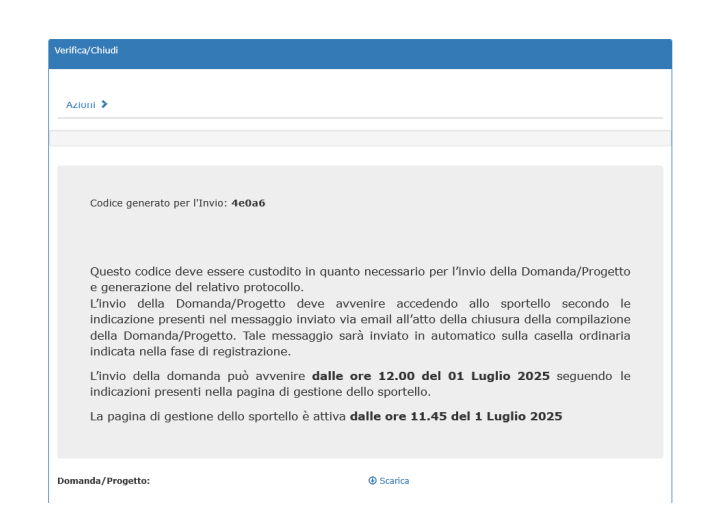

A chiusura domanda sarà visualizzato la seguente finestra